## Kalkulacija lastne cene na delovnem nalogu

Zadnja sprememba 30/09/2024 3:29 pm CEST

Navodilo velja za primer izračuna lastne cene na delovnem nalogu (npr. vštejemo lastno delo pri izdelavi izdelka.)

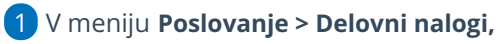

2 Nov > pri vnosu delovnega naloga.

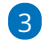

izberemo artikel, ki ima v nastavitvah določen Tip artikla > Izdelek ali

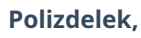

| Delovni nalog                            |              |                                   |                      |             |                |             |             |                 |   |
|------------------------------------------|--------------|-----------------------------------|----------------------|-------------|----------------|-------------|-------------|-----------------|---|
| 🗙 Opusti 🔯 Shrani 🖄 Shrani In nov Potrdi |              |                                   |                      |             |                |             |             |                 |   |
| Osnovni podatki Predogled Opomba         |              |                                   |                      |             |                |             |             |                 |   |
| Vrsta: *                                 | Proizvodnja  | <ul> <li>Stranka:</li> </ul>      |                      | ~ +         |                |             |             |                 |   |
| Številka: *                              | 11           | Analitika:                        |                      | ~ +         |                |             |             |                 |   |
| Datum:                                   | 2            | Veza:                             |                      |             |                |             |             |                 |   |
| Rok:                                     | 1            | Naziv naloga:                     |                      |             |                |             |             |                 |   |
| Skladišče                                |              | Artikel                           |                      | Kolii       | Eina ME        | Lastna cena | %           | Prodajna cena   |   |
| Skladišče                                | <b>x</b> ~ + | (8) izdelek s sestavnico - za del | vvni nalog (kos) 😠 🖂 |             | 10 kos         | 10.00       | 100.00      | 20.00           | Ð |
| Skladi                                   | šče          | Sestava                           |                      | Normativ ME | Nabavna cena 🔘 | %           | Lastna cena | Skupna količina |   |
|                                          |              | Y +                               | × +                  | 0           | 0,00           | 0,00        | 0,00        | 0               | Ð |
| /                                        |              | Material 3                        |                      | 1           | 2,00           | 0.00        | 2,00        | 10.00           | × |
| /                                        |              | Material 4                        |                      | 1           | 5.00           | 0.00        | 5.00        | 10.00           | × |
|                                          |              |                                   |                      |             |                |             |             |                 |   |
|                                          |              |                                   |                      |             |                |             |             | 6               |   |

## 4

Pri vnosu sestavnice:

• Izberemo artikel, ki sestavlja izdelek oziroma polizdelek (material,

storitev).

- Vnesemo količino (normativ).
- Program predlaga nabavno ceno iz zalog, ki jo lahko ročno spremenimo.
- Določimo odvisne stroške oziroma v odstotku povečamo predlagano nabavno ceno.
- Program samodejno izračuna lastno ceno, ki jo lahko ročno popravimo.
- Po končanem vnosu dodamo vrstico sestavnice s klikom na (+
- vrstice **urejamo** s klikom na znak 🥒 ,
- brišemo pa s klikom na znak 🔀 .
- Nabavne cene osvežimo s klikom na Nabavna cena O. Program osveži nabavne cene glede na povprečno ceno v zalogah.

## minimax

**5** Program artikle v sestavnici sešteva v skupno **lastno ceno**.